# MANUAL

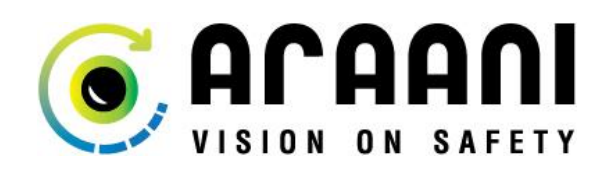

SmokeCatcherBridge

for

MILESTONE

V1.00\_rev00

Date : 06/01/2016

### **Copyright Notice**

This document is copyright protected and is the property of Araani NV and may not be copied, reproduced or distributed in any way without the prior written consent of Araani NV.

©2015 Araani NV. Araani and SmokeCatcher are registered trademarks of Araani NV. All other company names and products are trademarks or registered trademarks of their respective companies. We reserve the right to introduce modifications without notice.

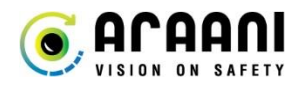

## Araani SmokeCatcherBridge

### **Table of Contents**

| 1  | . In  | troduction                                   | 2   |
|----|-------|----------------------------------------------|-----|
| 2  | . Sr  | nokeCatcher requirements                     | 3   |
| 3. | . Sr  | nokeCatcherBridge                            | 3   |
|    | 3.1.  | Compatibility                                | .3  |
|    | 3.2.  | Installation                                 | . 3 |
|    | 3.3.  | Licensing                                    | .4  |
|    | 3.4.  | Configuration                                | .4  |
| 4  | . M   | IILESTONE                                    | 8   |
|    | 4.1.  | Milestone Xprotect Management Client side    | . 8 |
|    | 4.1.1 | L. Port configuration                        | . 8 |
|    | 4.1.2 | 2. Camera Installation                       | .9  |
|    | 4.1.3 | 3. MIP driver installation and configuration | 11  |
|    | 4.1.4 | 4. Linking the MIP Driver to the camera      | 13  |
|    | 4.1.5 | 5. Set continuous recording                  | 15  |
|    | 4.1.6 | 5. Milestone event configuration             | 16  |
|    | 4.1.7 | 7. Milestone event alarm configuration       | L7  |
|    | 4.1.8 | 3. Milestone Event Sound Notification        | 18  |
|    | 4.2.  | Milestone Xprotect Smart Client view         | 19  |
|    |       |                                              |     |

© Araani NV Luipaardstraat 12 8500 Kortrijk Belgium www.araani.com +32/ 485 567 164

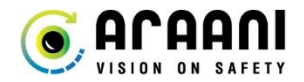

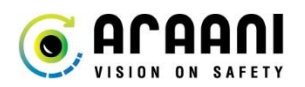

### **1. INTRODUCTION**

SmokeCatcherBridge is an application installed on a Milestone VMS server allowing events from SmokeCatcher devices to generate alarm notifications in the VMS.

SmokeCatcherBridge handles Alarm notifications and real time bounding box information of events.

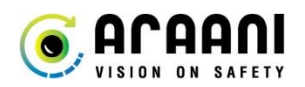

### **2. SMOKECATCHER REQUIREMENTS**

SmokeCatcherBridge is compatible with SmokeCatcher versions V1.06 and higher.

No SmokeCatcher configuration is needed.

SmokeCatcher has to be running before connecting or it will not be able to answer to discovery requests.

### **3. SMOKECATCHERBRIDGE**

#### 3.1. COMPATIBILITY

- SmokeCatcherBrigde runs parallel to a Milestone VMS. Hardware specification should meet the minimum requirements for Milestone VMS. (Check Milestone Manual)
- Compatible with Milestone XProtect Enterprise and XProtect Corporate only. (Versions lower cannot handle the bounding box metadata features)
- Compatible with Windows© versions: Windows 7, Windows 8.1, Windows 10, Windows Server 2008, Windows Server 208 R2, Windows Server 2012, Windows Server 2012 R2, Windows Server 2016

#### 3.2. INSTALLATION

The SmokeCatcherBridge application requires approximately 150 MB.

SmokeCatcherBridgeSetup\_Version.exe installs a service and a client on the VMS server.

- The service will handle all event communications between SmokeCatcher devices and Milestone.
- The client allows to configure and license the application.

Milestone services can continue to run throughout the installation and configuration of the SmokeCatcherBridge.

It is required to install and configure the SmokeCatcherBridge with administrative privileges.

- Run the installation package "SmokeCatcherBridgeSetup\_Version.exe".
- At the introduction screen of the installer press "Next" to continue.
- Make sure the "Milestone Integration" component is selected before clicking "Next" to continue.
- Select a destination folder for the application before clicking "Install" to continue.
- The application will install. Upon finishing, it will automatically run the service and open the SmokeCatcherBridge Client.
- Don't forget to close the Installer when the installation is complete by clicking "Close".

By default the application will install under C:\Program Files\Araani\SmokeCatcherBridge.

A start menu program item will be added named Araani in which you find the SmokeCatcherBridge Client.

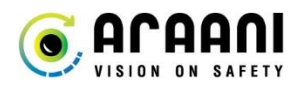

#### 3.3. LICENSING

By default the SmokeCatcherBridge will run unlicensed. With an unlicensed version you can communicate with one SmokeCatcher device only. For communication with more devices, contact Araani for a license.

- Open the SmokeCatcherBridge Client (Start Programs Araani SmokeCatcherBridge Client)
- Go to the tab "About"

This "About" tab shows you information on the SmokeCatcherBridge version and the license.

The License part shows 3 items:

| CID            | A unique computer identification number needed to request your license |  |  |  |
|----------------|------------------------------------------------------------------------|--|--|--|
| Status         | Indicates whether the product is licensed or not                       |  |  |  |
| Max. number of | -Shows the maximum number of SmokeCatcher devices able to connect      |  |  |  |
| cameras        | to the SmokeCatcherBridge.                                             |  |  |  |
|                |                                                                        |  |  |  |
|                | -The number of entries created in the Milestone MIP driver open for    |  |  |  |
|                | potential SmokeCatcher device connections. Used or unused, the         |  |  |  |
|                | number of channels defined here will be created in Milestone.          |  |  |  |

Licensing takes only these steps:

- Contact Araani and send us the "CID" and the number of SmokeCatcher devices you wish to use.
- Araani will send you a ".lic" file. Use the "import" button in the "About" tab to install the ".lic" file.
- Verify if your SmokeCatcherBridge application is licensed for the requested number of devices in "Status".

A license is tied to the computer hardware. You cannot activate SmokeCatcherBridge on another device.

#### **3.4. CONFIGURATION**

Make sure all the SmokeCatcher devices are activated and have the SmokeCatcher application running.

All SmokeCatcher devices should be connected to the same Local Area Network as the server computer. (*Note: pinging the device from the server side indicates if communication is possible*)

- Open the SmokeCatcherBridge Client (Start Programs Araani SmokeCatcherBridge Client).
- Go to the "Configuration" tab. (by default the application starts in this tab).
- Click the "Edit" button to start configuring.
- The application is no longer greyed out. You can now add devices and configure Milestone connection.

By default the "General" fields and the "Event Server" port are filled in. It's advised to leave this default configuration.

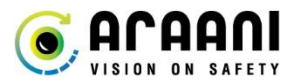

An overview of the application configuration:

| General                                                                                         | out                                                                                                    |                                                                                                    |                                                                                                    |                                                                                                    |                                                                                                    |
|-------------------------------------------------------------------------------------------------|----------------------------------------------------------------------------------------------------|----------------------------------------------------------------------------------------------------|----------------------------------------------------------------------------------------------------|----------------------------------------------------------------------------------------------------|----------------------------------------------------------------------------------------------------|
|                                                                                                 | 4                                                                                                    | Event Serve                                                                                                    | r B                                                                                                    |                                                                                                    |                                                                                                    |
| User                                                                                            | araani                                                                                                    | IP Address                                                                                                    | 10.10.10.80                                                                                                    |                                                                                                    |                                                                                                    |
| Password                                                                                        |                                                                                                    | Port                                                                                                    | 9090                                                                                                    |                                                                                                    |                                                                                                    |
| Port                                                                                            | 52123                                                                                                    | Last Transm                                                                                                    | ission •                                                                                                    |                                                                                                    |                                                                                                    |
| Camera list<br># IP Addres                                                                      | s Port State                                                                                                    |                                                                                                    |                                                                                                    |                                                                                                    |                                                                                                    |
| Add<br>Edit<br>Rem<br>Disc<br>Selev<br>Selev                                                    | D<br>over<br>ction Up<br>ction Down                                                                                                    |                                                                                                    |                                                                                                    |                                                                                                    |                                                                                                    |
| Add                                                                                             | Remove                                                                                                    |                                                                                                    | F                                                                                                    | ve Cancel                                                                                                    |                                                                                                    |
| The Smoke metad                                                                                 | "General" configur<br>2CatcherBridge to t<br>lata information. Pre<br>User:<br>Password:                                                                                                    | ation area contains<br>he Milestone MIP dr<br>aferable leave this info<br>araani<br>araani                                                                                                    | connection infor<br>iver. This communi<br>rmation default.                                                                                                    | rmation for commur<br>ication transmits real-                                                                                                    | ication from t<br>time bounding b                                                                                |
|                                                                                                 | Port:                                                                                                    | 52123                                                                                                    |                                                                                                    |                                                                                                    |                                                                                                    |
| 3 The "E<br>service                                                                             | Event Server" area o<br>e. This event service<br>IP Address:<br>Port:<br>Last Transmission:                                                                                                    | contains connection in<br>takes care of the visua<br>Enter the IP Address<br>9090 (default Ana<br>Last successful trans                                                                                                    | formation to transm<br>lization of events in a<br>of the Milestone Events<br>lytics Events port of<br>mission of an event                                                                                                    | hit Analytic Events to t<br>the Milestone Smart Cli<br>ent Server<br>Milestone)<br>with timestamp.<br>tor time)                                                                                                    | he Milestone Eve<br>ent Alarm manage                                                                             |
| _                                                                                               | "Comora list" you c                                                                                                    |                                                                                                    | SmokeCatcher davis                                                                                                    | es allowed by the insta                                                                                                    | llad licanca. This li                                                                                            |
| 1 In the                                                                                        | Camera list you ca                                                                                                    | an add the number of                                                                                                    | nels in the MIP drive                                                                                                    | es allowed by the lista                                                                                                    | ned ncense. This n                                                                                               |
| In the<br>of Dev                                                                                | IP driver configuration                                                                                                    | rder as the list of Chan<br>on)                                                                                                    |                                                                                                    |                                                                                                    | ne configuration f                                                                                               |
| In the<br>of Dev<br>the M<br>The Ca                                                             | Ices has the same o<br>IP driver configuration<br>amera list contains 4                                                                                                    | on)<br>elements for each Sm                                                                                                    | okeCatcher device v                                                                                                    | you add.                                                                                                    | ne configuration f                                                                                               |
| In the<br>of Dev<br>the M<br>The Ca                                                             | Ices has the same o<br>IP driver configurati<br>amera list contains 4<br>#:                                                                                                    | on)<br>elements for each Sm<br>Camera channel equ                                                                                                    | okeCatcher device y<br>al to the Milestone                                                                                                    | vou add.<br>MIP driver channel                                                                                                    | ne configuration f                                                                                               |
| In the<br>of Dev<br>the M<br>The Ca                                                             | IP driver configurati<br>amera list contains 4<br>#:<br>IP Address:                                                                                                    | rder as the list of Chan<br>on)<br>I elements for each Sm<br>Camera channel equ<br>IP Address of the Sm                                                                                                    | okeCatcher device y<br>al to the Milestone<br>okeCatcher device                                                                                                    | vou add.<br>MIP driver channel                                                                                                    | ne configuration f                                                                                               |
| In the<br>of Dev<br>the M<br>The Ca                                                             | ICes has the same o<br>IP driver configurati<br>amera list contains 4<br>#:<br>IP Address:<br>Port:                                                                                                    | rder as the list of Chan<br>on)<br>I elements for each Sm<br>Camera channel equ<br>IP Address of the Sm<br>Port on which the Sn                                                                                                    | nokeCatcher device y<br>ial to the Milestone<br>iokeCatcher device<br>nokeCatcher device                                                                                                    | ou add.<br>MIP driver channel<br>connects (default 5555)                                                                                                    | ne configuration f                                                                                               |
| In the<br>of Dev<br>the M<br>The Ca                                                             | ICes has the same o<br>IP driver configurati<br>amera list contains 4<br>#:<br>IP Address:<br>Port:<br>State:                                                                                                    | on)<br>I elements for each Sm<br>Camera channel equ<br>IP Address of the Sm<br>Port on which the Sn<br>Current state of the S                                                                                                    | nokeCatcher device y<br>Jal to the Milestone<br>JokeCatcher device<br>nokeCatcher device<br>SmokeCatcher device                                                                                                    | vou add.<br>MIP driver channel<br>connects (default 5555)<br>e. Following states are                                                                                                    | ne configuration f                                                                                               |
| In the<br>of Dev<br>the M<br>The Ca                                                             | ICes has the same o<br>IP driver configurati<br>amera list contains 4<br>#:<br>IP Address:<br>Port:<br>State:                                                                                                    | rder as the list of Chan<br>on)<br>I elements for each Sm<br>Camera channel equ<br>IP Address of the Sm<br>Port on which the Sn<br>Current state of the S<br>-Connected:                                                                                                    | nokeCatcher device y<br>Jal to the Milestone<br>nokeCatcher device<br>SmokeCatcher device<br>Normal successful c                                                                                                    | vou add.<br>MIP driver channel<br>connects (default 5555)<br>e. Following states are<br>operation                                                                                                    | ne configuration f                                                                                               |
| In the<br>of Dev<br>the M<br>The Ca                                                             | ICes has the same o<br>IP driver configurati<br>amera list contains 4<br>#:<br>IP Address:<br>Port:<br>State:                                                                                                    | rder as the list of Chan<br>on)<br>I elements for each Sm<br>Camera channel equ<br>IP Address of the Sm<br>Port on which the Sn<br>Current state of the S<br>-Connected:<br>-Closed:                                                                                                    | nokeCatcher device y<br>ual to the Milestone<br>nokeCatcher device<br>nokeCatcher device<br>SmokeCatcher device<br>Normal successful of<br>No connection with                                                                                                    | you add.<br>MIP driver channel<br>connects (default 5555)<br>e. Following states are<br>operation<br>n Milestone                                                                                                    | ne configuration f                                                                                               |
| In the<br>of Dev<br>the M<br>The Ca                                                             | ICes has the same o<br>IP driver configurati<br>amera list contains 4<br>#:<br>IP Address:<br>Port:<br>State:                                                                                                    | on)<br>I elements for each Sm<br>Camera channel equ<br>IP Address of the Sm<br>Port on which the Sn<br>Current state of the S<br>-Connected:<br>-Closed:<br>-Disconnected:                                                                                                    | nokeCatcher device y<br>Jal to the Milestone<br>NokeCatcher device<br>SmokeCatcher device<br>Normal successful of<br>No connection with<br>SmokeCatcher devi                                                                                                    | vou add.<br>MIP driver channel<br>connects (default 5555)<br>e. Following states are<br>operation<br>n Milestone<br>ce connection failed                                                                                                    | ne configuration f<br>possible:                                                                                  |
| ) - Right                                                                                       | ICes has the same o<br>IP driver configurati<br>amera list contains 4<br>#:<br>IP Address:<br>Port:<br>State:                                                                                                    | rder as the list of Chan<br>on)<br>E elements for each Sm<br>Camera channel equ<br>IP Address of the Sm<br>Port on which the Sn<br>Current state of the S<br>-Connected:<br>-Closed:<br>-Disconnected:                                                                                                    | nokeCatcher device y<br>val to the Milestone<br>iokeCatcher device<br>nokeCatcher device<br>SmokeCatcher device<br>Normal successful of<br>No connection with<br>SmokeCatcher devi<br>SmokeCatcher devi                                                                                                    | vou add.<br>MIP driver channel<br>connects (default 5555)<br>e. Following states are<br>operation<br>n Milestone<br>ce connection failed<br>ge will continuously try<br>Here you can "Add" a Si                                                                                                    | ne configuration f<br>possible:<br>to reconnect                                                                  |
| ) - Right man                                                                                   | ICes has the same o<br>IP driver configurati<br>amera list contains 4<br>#:<br>IP Address:<br>Port:<br>State:<br>: click in the white ar<br>ually or "Discover" S                                                                                                    | rder as the list of Chan<br>on)<br>E elements for each Sm<br>Camera channel equ<br>IP Address of the Sm<br>Port on which the Sn<br>Current state of the S<br>-Connected:<br>-Closed:<br>-Disconnected:<br>:ea of the Camera list p<br>imokeCatcher devices                                                                                                    | nokeCatcher device y<br>ual to the Milestone<br>iokeCatcher device<br>NokeCatcher device<br>SmokeCatcher device<br>Normal successful of<br>No connection with<br>SmokeCatcher devi<br>SmokeCatcher devi<br>SmokeCatcher Bridg<br>ane to get a menu. H                                                                                                    | rou add.<br>MIP driver channel<br>connects (default 5555)<br>e. Following states are<br>operation<br>n Milestone<br>ce connection failed<br>ge will continuously try<br>Here you can "Add" a Si<br>e Local Area Network.                                                                                                    | ne configuration f<br>possible:<br>to reconnect<br>mokeCatcher devi                                              |
| ) - Right<br>man<br>- Right<br>Up"                                                              | ICes has the same o<br>IP driver configurati<br>amera list contains 4<br>#:<br>IP Address:<br>Port:<br>State:<br>: click in the white ar<br>ually or "Discover" S<br>t clicking on a select<br>and "Selection Dow                                                                              | rder as the list of Chan<br>on)<br>Helements for each Sm<br>Camera channel equ<br>IP Address of the Sm<br>Port on which the Sn<br>Current state of the S<br>-Connected:<br>-Closed:<br>-Disconnected:<br>rea of the Camera list p<br>mokeCatcher devices<br>ed SmokeCatcher devi                                                                                                    | nokeCatcher device y<br>ual to the Milestone<br>nokeCatcher device<br>nokeCatcher device<br>SmokeCatcher device<br>Normal successful of<br>No connection with<br>SmokeCatcher devi<br>SmokeCatcher devi<br>SmokeCatcher Bridg<br>Dane to get a menu. I<br>automatically on the<br>ice in the Camera lis                                                                                                  | rou add.<br>MIP driver channel<br>connects (default 5555)<br>e. Following states are<br>pperation<br>n Milestone<br>ce connection failed<br>ge will continuously try<br>Here you can "Add" a Si<br>e Local Area Network.<br>t enables the "Edit", "F                                                                                                    | ne configuration f<br>possible:<br>to reconnect<br>nokeCatcher devi<br>temove", "Selectio                        |
| ) - Right<br>up"                                                                                | ICes has the same o<br>IP driver configurati<br>amera list contains 4<br>#:<br>IP Address:<br>Port:<br>State:<br>t click in the white ar<br>ually or "Discover" S<br>t clicking on a select<br>and "Selection Dow<br>Edit:                                                                     | rder as the list of Chan<br>on)<br>4 elements for each Sm<br>Camera channel equ<br>IP Address of the Sm<br>Port on which the Sn<br>Current state of the S<br>-Connected:<br>-Closed:<br>-Disconnected:<br>rea of the Camera list p<br>SmokeCatcher devices<br>ed SmokeCatcher devices<br>ed SmokeCatcher devices<br>Change SmokeCatch                                                                                                    | nokeCatcher device y<br>Jal to the Milestone<br>nokeCatcher device<br>NokeCatcher device<br>SmokeCatcher device<br>No connection with<br>SmokeCatcher devi<br>SmokeCatcher devi<br>SmokeCatcherBridg<br>Jane to get a menu. I<br>automatically on the<br>ice in the Camera lis<br>er configuration for                                                                                                   | You add.<br>MIP driver channel<br>connects (default 5555)<br>e. Following states are<br>operation<br>in Milestone<br>ce connection failed<br>ge will continuously try<br>Here you can "Add" a Si<br>e Local Area Network.<br>t enables the "Edit", "F<br>added devices in the lis                                                                                              | ne configuration f<br>possible:<br><u>to reconnect</u><br>nokeCatcher devi<br>emove", "Selections<br>t           |
| ) - Right<br>man<br>- Right<br>Up"                                                              | ICes has the same o<br>IP driver configurati<br>amera list contains 4<br>#:<br>IP Address:<br>Port:<br>State:<br>t click in the white ar<br>ually or "Discover" S<br>t clicking on a select<br>and "Selection Dow<br>Edit:<br>Remove:                                                          | rder as the list of Chan<br>on)<br>4 elements for each Sm<br>Camera channel equ<br>IP Address of the Sm<br>Port on which the Sn<br>Current state of the S<br>-Connected:<br>-Closed:<br>-Disconnected:<br>-Disconnected:<br>-Trea of the Camera list p<br>SmokeCatcher devices<br>red SmokeCatcher devices<br>red SmokeCatcher devices<br>red SmokeCatcher devices<br>change SmokeCatch<br>Remove a SmokeCatch                                                                                                    | nokeCatcher device y<br>Jal to the Milestone<br>nokeCatcher device<br>NokeCatcher device<br>SmokeCatcher device<br>No connection with<br>SmokeCatcher devi<br>SmokeCatcher devi<br>SmokeCatcher devi<br>SmokeCatcher Bridg<br>Dane to get a menu. I<br>automatically on the<br>ice in the Camera lis<br>er configuration for<br>cher device from the                                                     | You add.<br>MIP driver channel<br>connects (default 5555)<br>e. Following states are<br>operation<br>in Milestone<br>ce connection failed<br>ge will continuously try<br>Here you can "Add" a Si<br>e Local Area Network.<br>t enables the "Edit", "F<br>added devices in the lis                                                                                              | ne configuration f<br>possible:<br><u>to reconnect</u><br>nokeCatcher devi<br>temove", "Selections               |
| ) - Right<br>up"                                                                                | Ices has the same o<br>IP driver configurati<br>amera list contains 4<br>#:<br>IP Address:<br>Port:<br>State:<br>t click in the white ar<br>ually or "Discover" S<br>t clicking on a select<br>and "Selection Dow<br>Edit:<br>Remove:<br>Selection Up:                                         | rder as the list of Chan<br>on)<br>4 elements for each Sm<br>Camera channel equ<br>IP Address of the Sm<br>Port on which the Sn<br>Current state of the S<br>-Connected:<br>-Closed:<br>-Disconnected:<br>-Disconnected:<br>rea of the Camera list p<br>SmokeCatcher devices<br>red SmokeCatcher devices<br>red SmokeCatcher devices<br>change SmokeCatch<br>Remove a SmokeCatch                                                                                                    | nokeCatcher device y<br>val to the Milestone<br>nokeCatcher device<br>nokeCatcher device<br>SmokeCatcher device<br>Normal successful of<br>No connection with<br>SmokeCatcher devi<br>SmokeCatcher devic<br>SmokeCatcher devi<br>SmokeCatcher Bridg<br>vane to get a menu. H<br>automatically on the<br>ice in the Camera lis<br>er configuration for<br>cher device from the<br>er device up in the li  | You add.<br>MIP driver channel<br>connects (default 5555)<br>e. Following states are<br>operation<br>in Milestone<br>ce connection failed<br>ge will continuously try<br>Here you can "Add" a Si<br>e Local Area Network.<br>t enables the "Edit", "F<br>added devices in the lis<br>e list<br>st changing its channel                                                         | ne configuration f<br>possible:<br><u>to reconnect</u><br>mokeCatcher devi<br>temove", "Selection<br>t<br>number |
| <ul> <li>In the of Dev the M The Ca</li> <li>- Right man - Right Up"</li> </ul>                 | Ices has the same o<br>IP driver configurati<br>amera list contains 4<br>#:<br>IP Address:<br>Port:<br>State:<br>t click in the white ar<br>ually or "Discover" S<br>t clicking on a select<br>and "Selection Dow<br>Edit:<br>Remove:<br>Selection Up:<br>Selection Down:                      | rder as the list of Chan<br>on)<br>4 elements for each Sm<br>Camera channel equ<br>IP Address of the Sm<br>Port on which the Sn<br>Current state of the S<br>-Connected:<br>-Closed:<br>-Disconnected:<br>-Disconnected:<br>-Closed:<br>-Disconnected:<br>-Closed:<br>-Disconnected:<br>-Closed:<br>-Disconnected:<br>-Closed:<br>-Disconnected:<br>-Change SmokeCatcher devices<br>red SmokeCatcher devices<br>red SmokeCatcher devices<br>change SmokeCatch<br>Remove a SmokeCatch<br>Move a SmokeCatch<br>Move a SmokeCatch<br>Number | nokeCatcher device y<br>ual to the Milestone<br>nokeCatcher device<br>NokeCatcher device<br>SmokeCatcher device<br>No connection with<br>SmokeCatcher devi<br>SmokeCatcher devic<br>SmokeCatcher devic<br>SmokeCatcher Bridg<br>Dane to get a menu. I<br>automatically on the<br>ice in the Camera lis<br>er configuration for<br>cher device from the<br>er device up in the li<br>er device down in th | You add.<br>MIP driver channel<br>connects (default 5555)<br>e. Following states are<br>operation<br>in Milestone<br>ce connection failed<br>ge will continuously try<br>Here you can "Add" a Si<br>e Local Area Network.<br>t enables the "Edit", "F<br>added devices in the lis<br>e list<br>st changing its channel<br>ne list changing its channel                         | ne configuration f<br>possible:<br>nokeCatcher devi<br>temove", "Selection<br>t<br>number<br>nel                 |
| <ul> <li>In the of Dev the M The Ca</li> <li>- Right man - Right Up"</li> <li>The "A</li> </ul> | Ices has the same o<br>IP driver configurati<br>amera list contains 4<br>#:<br>IP Address:<br>Port:<br>State:<br>t click in the white ar<br>ually or "Discover" S<br>t clicking on a select<br>and "Selection Dow<br>Edit:<br>Remove:<br>Selection Up:<br>Selection Down:<br>Add" and "Remove" | rder as the list of Chan<br>on)<br>4 elements for each Sm<br>Camera channel equ<br>IP Address of the Sm<br>Port on which the Sm<br>Current state of the S<br>-Connected:<br>-Closed:<br>-Disconnected:<br>-Disconnected:<br>rea of the Camera list p<br>SmokeCatcher devices<br>red SmokeCatcher devices<br>red SmokeCatcher devices<br>Change SmokeCatch<br>Remove a SmokeCatch<br>Move a SmokeCatch<br>Move a SmokeCatch<br>Nove a SmokeCatch<br>Nove a SmokeCatch<br>Nove a SmokeCatch<br>Number<br>buttons allow to quick            | nokeCatcher device y<br>ual to the Milestone<br>nokeCatcher device<br>SmokeCatcher device<br>Normal successful of<br>No connection with<br>SmokeCatcher devi<br>SmokeCatcher devi<br>SmokeCatcher devi<br>SmokeCatcher Bridg<br>ane to get a menu. I<br>automatically on the<br>ice in the Camera lis<br>er configuration for<br>cher device up in the li<br>er device down in th                        | rou add.<br>MIP driver channel<br>connects (default 5555)<br>e. Following states are<br>operation<br>n Milestone<br>ce connection failed<br>ge will continuously try<br>Here you can "Add" a Si<br>e Local Area Network.<br>t enables the "Edit", "F<br>added devices in the lis<br>e list<br>st changing its channel<br>ne list changing its channel<br>SmokeCatcher device n | ne configuration f<br>possible:<br>nokeCatcher devi<br>temove", "Selection<br>t<br>number<br>nel                 |

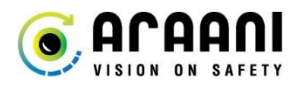

To **add** a SmokeCatcher device manually follow these steps:

- Open the SmokeCatcherBridge Client (Start Programs Araani SmokeCatcherBridge Client).
- Go to the "Configuration" tab. (by default the application starts in this tab).
- Click the "Edit" button to start configuring.
- Click the "Add" button.
- A popup menu appears.
- Type the IP Address of the SmokeCatcher device you wish to add in the IP Address field.
- Leave the Port on 5555.
- Click "OK" to confirm.
- The SmokeCatcher device will be added to the list.
- A connection State will not be available until you save the configuration.

To **discover** SmokeCatcher devices automatically follow these steps:

- Open the SmokeCatcherBridge Client (Start Programs Araani SmokeCatcherBridge Client).
- Go to the "Configuration" tab. (by default the application starts in this tab).
- Click the "Edit" button to start configuring.
- Right-Click in the white "Camera list" field and select "Discover".
- A popup menu appears.
- Click the "Discover" button to start looking for SmokeCatcher devices.
- Wait for approximately 5 seconds for the SmokeCatcher devices to enter.
- Select the SmokeCatcher devices of choice.
- Click "OK" to confirm.
- The SmokeCatcher devices will be added at the bottom to the list.
- Right-click the SmokeCatcher devices and use the "Selection Up" and "Selection Down" features to move the devices to the desired order.
- A connection State will not be available until you save the configuration.

Don't forget to save!

Editing a current SmokeCatcher device configuration in the camera list:

- Open the SmokeCatcherBridge Client (Start Programs Araani SmokeCatcherBridge Client).
- Go to the "Configuration" tab. (by default the application starts in this tab).
- Click the "Edit" button to start configuring.
- Right-Click on the camera you wish to change.
- A popup menu appears.
- Click the "Edit" button.
- A popup appears in which you can change the IP Address and/or Port of the device.
- Click "OK" to confirm.
- The SmokeCatcher device is changed in the list but keeps its channel number.
- A connection State will not be available until you save the configuration.

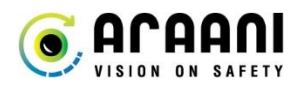

Removing a current SmokeCatcher device configuration in the camera list:

- Open the SmokeCatcherBridge Client (Start Programs Araani SmokeCatcherBridge Client).
- Go to the "Configuration" tab. (by default the application starts in this tab).
- Click the "Edit" button to start configuring.
- Select the camera you wish to remove.
- Click the "Remove" button.
- The SmokeCatcher device is removed from the list.
- A connection State will not be available until you save the configuration.
- Please note: Cancel can still ignore this change.
- When saved, the Channel number of the devices below change so the list follows up.

When the complete list of cameras has been entered, but the Milestone Configuration has not been completed the connections will remain in status **closed**. First follow the Milestone configuration steps and check the status again afterwards.

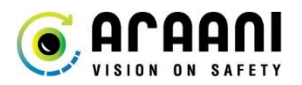

### 4. MILESTONE

ALL VERSIONS OF MILESTONE XPROTECT SUPPORT THE ANALYTIC EVENT ALARMS, BUT THE REAL-TIME BOUNDING BOX METADATA IS ONLY SUPPORTED BY MILESTONE XPROTECT ENTERPRISE AND MILESTONE XPROTECT CORPORATE.

#### 4.1. MILESTONE XPROTECT MANAGEMENT CLIENT SIDE

#### 4.1.1. PORT CONFIGURATION

SmokeCatcherBridge sends analytic events on port 9090. This port needs to be configured in the Milestone Management application.

Go to "Tools - Options"

| Milestone XProtect Mar | naq | ement Client 2016 R2 |                                    |                  |  |
|------------------------|-----|----------------------|------------------------------------|------------------|--|
| File Edit View Action  | Too | ls Help              |                                    |                  |  |
| ₩ 9 0 • # 4            | \$  | Registered Services  |                                    |                  |  |
| Site Navigation        | ñ   | Enterprise Servers   | Definitions 👻 🕂                    | Properties       |  |
| CAMERASTATION          | 1   | Effective Roles      | Alarm Definitions<br>CONFIGURATION | Alarm definition |  |
| License In fo          |     | Options CTRL+O       | FAULT<br>Fault_Generic             | Name:            |  |
| Remote Connect         | Sen | vices                | Manual alarm                       | Instructions:    |  |

Go to the tab "Analytics events"

Make sure Analytics events is set to "Enabled" on Port "9090". The events should be allowed from "All network addresses"

| Options                                                               |                                                                 | Taget .                 |                  |                    |              | x  |
|-----------------------------------------------------------------------|-----------------------------------------------------------------|-------------------------|------------------|--------------------|--------------|----|
| User Settings<br>Analytics even<br>V Enabled<br>Port:<br>9090         | Evidence Lock<br>ts                                             | Access Control Settings | Analytics Events | Customer Dashboard | Event Server | Ge |
| Security<br>Events allowe<br>All networ<br>Specified<br>Addr<br>10.10 | nd from:<br>k addresses<br>network addresses<br>ress<br>0.10.11 | 5:                      |                  |                    |              |    |
|                                                                       | Import                                                          |                         |                  |                    |              |    |
| Help                                                                  |                                                                 |                         |                  | ОК                 | Cancel       |    |

Finish by clicking "ok" so your settings are correctly saved.

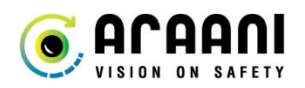

#### 4.1.2. CAMERA INSTALLATION

First the SmokeCatcher devices (cameras) need to be added in the Milestone Management Client. Milestone calls these devices "Recording Servers".

- In "Servers" visit the "Recording Servers" tab.
- Under "Recording servers" click to open the server which is indicated with the server name.
- If this is an existing Milestone Server, devices will already be in the server list.
- Right-click on the recording server (indicated with the server name).
- A popup menu appears.
- Click "Add Hardware".

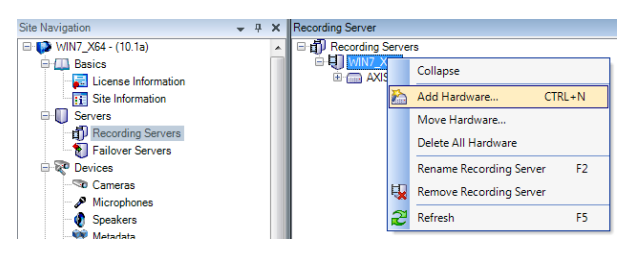

- A new window appears.
- Select "Manual" and continue by clicking "Next" (An automatic scan is also possible).
- Click the "Add" button to add your camera credentials. (Ex. User name: root, Password: x)
- Click "Next" to continue.
- Select your camera brand. (Ex. Axis) and click "Next" to continue.
- Type the IP Address of the SmokeCatcher device you wish to add. (Leave Port to 80 and Hardware model to Auto-detect).
- Click "Next" to continue.
- Milestone will add the camera and mark "Success" in the status window as a confirmation.
- Click "Next" to continue.
- Once more Milestone will verify positive connection and mark "Success" again.
- Click "Next" to continue.
- Select the Camera ports you wish to use if the camera supports multiple ports. (When in doubt, select all of the ports. The first port is the port which will be used in normal circumstances).
- Click "Next" to continue.
- Click on the Folder icon where it says "Default camera group" and add you camera to a specific or just to the default group. (In a next step where the MIP driver will be installed this will have to be added to the same group.)
- Click "Finish" to finalize the camera installation.

Now your SmokeCatcher device is added in Milestone and marked with the camera type and it's IP Address in between brackets.

☐ ☐ Recording Servers
 ☐ ☐ WIN7\_X64
 ⓓ WIN7\_X64
 ⓓ AXIS M1145 Network Camera (10.10.10.77)

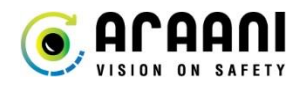

By default the camera image will appear in the Milestone Smart Client as a low resolution image (640x480 px)

This image is low quality and does not represent the field of view of SmokeCatcher. Here is how we change this:

- In "Recording Servers", open the camera you wish to adjust by clicking the "+" next to it.
- Select the first camera in the list (it will be marked with a green "play" sign) (Most cameras only have one camera)
- In the field on the right of the camera list, visit the "Settings" tab.
- The second list of settings is "Video stream 1".
- In "Video stream 1" there is a "resolution" item.
- Change the resolution to the resolution SmokeCatcher is using on the camera. (Ex. 1280X720)
- Don't forget to press the "save disk" on the left top of the Milestone window to save.

| 1 2 2 🗢 🏛               |       |                                                      |     |                                   |                                       |                 |
|-------------------------|-------|------------------------------------------------------|-----|-----------------------------------|---------------------------------------|-----------------|
| Site Navigation         | - 4 X | Recording Server                                     | Pro | perties                           |                                       | 👻 👎             |
|                         | ~     | Recording Servers     H WN7 X64                      | A   | is 8 channel device               |                                       | v               |
| License Information     |       | AXIS M1145 Network Camera (10 10 10 77)              |     | General                           |                                       | *               |
| Site Information        |       | AXIS M1145 Network Camera (10.10.10.77) - Camera 1   |     | Color                             | Color                                 |                 |
| Servers                 |       | AXIS M1145 Network Camera (10.10.10.77) - Camera 2   |     | Edge recording type to retrieve   | Continuous                            |                 |
| E Recording Servers     |       | AXIS M1145 Network Camera (10.10.10.77) - Camera 3   |     | Mirror image                      | No                                    |                 |
| S Enileure Convers      |       | AXIS M1145 Network Camera (10.10.10.77) - Camera 4   |     | Multicast address                 | 239.195.220.217                       | =               |
| allover Servers         |       | AXIS M1145 Network Camera (10.10.10.77) - Camera 5   |     | Multicast time to live            | 5                                     |                 |
| Brace Devices           |       | AXIS M1145 Network Camera (10.10.10.77) - Camera 6   |     | Multicast video port              | 0                                     |                 |
| - Sto Cameras           |       | AXIS M1145 Network Camera (10.10.10.77) - Camera 7   |     | Rotation                          | 180                                   |                 |
| Microphones             |       | AXIS M1145 Network Camera (10.10.10.1/) - Camera 8   |     | Video stream 1                    |                                       |                 |
| 🛛 🜒 Speakers            |       | AXIS M1145 Network Camera (10.10.10.//) - Metadata 1 |     | Bit rate control mode             | Vanable bit rate                      |                 |
| - 🕎 Metadata            |       | AXIS M1145 Network Camera (10.10.10.77) - Input 1    |     | Bit rate control priority         | None                                  |                 |
| of Input                |       | AXIS MITHS Network Camera (10.10.10.77) - Output T   |     | Codec                             | H204                                  |                 |
| - 🤣 Output              |       |                                                      |     | Compression                       | 0                                     |                 |
| Client                  |       |                                                      |     | Frames per second                 | 0<br>N-                               |                 |
|                         |       |                                                      |     | Include Date                      | No                                    |                 |
| Seed Client Du Client   |       |                                                      |     | May frames hat uses have frames   | 20                                    |                 |
| Smart Client Profiles   |       |                                                      |     | Max frames between keyframes mode | Default (determined by driver)        |                 |
| Matrix                  |       |                                                      |     | Passh tian                        | 1290-720                              |                 |
| Rules and Events        |       |                                                      |     | Streaming Mode                    | PTP/PTSP/TCP                          |                 |
| - 🛅 Rules               |       |                                                      |     | Tamet bit rate                    | 2000                                  |                 |
| - 🛞 Time Profiles       | E     |                                                      |     | Video etream 2                    | 2000                                  |                 |
| — Notification Profiles |       |                                                      |     | Bit rate control mode             | Variable bit rate                     |                 |
| - 💎 User-defined Events |       |                                                      |     | Bit rate control priority         | None                                  |                 |
| Analytics Events        |       |                                                      |     | Codec                             | H264                                  |                 |
| Generic Events          |       |                                                      |     | Compression                       | 50                                    |                 |
| Concilio Evento         |       |                                                      |     | Frames per second                 | 8                                     |                 |
| B D la                  |       |                                                      |     | Include Date                      | No                                    |                 |
| The Roles               |       |                                                      |     | Include Time                      | No                                    |                 |
| Basic Users             |       |                                                      |     | Max frames between keyframes      | 30                                    | -               |
| System Dashboard        |       |                                                      |     |                                   |                                       |                 |
| Current Tasks           |       |                                                      |     | aerierai                          |                                       |                 |
| System Monitor          |       |                                                      |     |                                   |                                       |                 |
|                         |       |                                                      |     |                                   |                                       |                 |
| Configuration Reports   |       |                                                      | G   |                                   | rd 🔥 Motion 🙆 Fisheve Lens 😽 Events 🗐 | Client III C IN |
| Server Logs             |       |                                                      |     | The Setunds                       |                                       |                 |

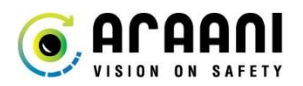

#### 4.1.3. MIP DRIVER INSTALLATION AND CONFIGURATION

The MIP driver handles Metadata communication (Bounding box information) between Milestone and SmokeCatcherBridge.

When all the SmokeCatcher devices have been added to the camera list in "Recording Servers" a MIP driver with camera channels needs to be installed.

The amount of cameras the MIP driver supports in Milestone depends on the license of the SmokeCatcherBridge. ("Max. number of cameras" to be found in "About" in SmokeCatcherBridge)

Adding a MIP driver is similar to adding a SmokeCatcher device:

- In "Servers" visit the "Recording Servers" tab.
- Under "Recording servers" click open the server which is indicated with the server name.
- Right-click on the recording server (indicated with the server name).
- A popup menu appears.
  - Click "Add Hardware". WIN7\_X64 - (10.1a) ரி R H H 🛄 Bas Basics Collapse Site Information CTRL+N Move Hardware.. Recording Servers Delete All Hardware Failover Server ame Recording Serve F2 Cameras Remove Recording Server Microphone Refresh F5 Speaker
- A new window appears.
- Select "Manual" and continue by clicking "Next".
- Click the "Add" button to add MIP driver credentials.
- Add username 'araani' with password 'araani' , and make sure the user is included

| Include  | User Name         | Password |
|----------|-------------------|----------|
|          | (Factory Default) | •••••    |
| <b>V</b> | root              | •••••    |
|          | araani            | •••••    |

- Click "Next" to continue.
- In the driver selection, go to the bottom of the list and select "Other" "MIP Driver".
- Click "Next" to continue.
- In the next window fill in this information:
  - Address: 127.0.0.1
  - Port: 52123
  - Hardware model: MIP Driver
- Click "Next" to continue.
- Milestone will add the MIP Driver and mark "Success" in the status window as a confirmation.
- Click "Next" to continue.
- Once more Milestone will verify positive connection and mark "Success" again.
- Click "Next" to continue.
- The amount of Port available will be the amount available in your SmokeCatcherBridge license. Enable all of these Metadata ports. (In the column "Enabled" make sure are boxes are marked)
- Click "Next" to continue.
- Click on the Folder icon where it says "Default metadata group" and add you camera to the same group your cameras are in.
- Click "Finish" to finalize the camera installation.

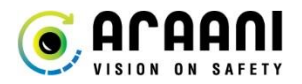

The MIP driver is successfully installed with the amount of Metadata ports available in your SmokeCatcherBridge license.

| Recording Server 👻 👎                    |
|-----------------------------------------|
| ⊟ ∰ Recording Servers                   |
| □- <b>↓</b> WIN7_X64                    |
| AXIS M1145 Network Camera (10.10.10.77) |
|                                         |
|                                         |
| MIP Driver (127.0.0.1) - Metadata 2     |
| - 🎆 MIP Driver (127.0.0.1) - Metadata 3 |
|                                         |
|                                         |
|                                         |
|                                         |
|                                         |
|                                         |
|                                         |

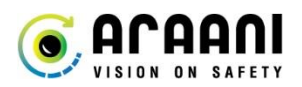

#### 4.1.4. LINKING THE MIP DRIVER TO THE CAMERA

When all SmokeCatcher devices are added in Milestone and the MIP Driver is successfully installed, the cameras need to be linked to the correct Metadata channel of the MIP Driver.

In the SmokeCatcherBridge you have a list of devices available with an ID. This ID is the same as the Metadata port number in the MIP Driver.

#### Example:

Here you see a SmokeCatcher device (10.10.10.77) added to SmokeCatcherBridge which has ID 1 (#). This camera is added in Milestone as "Axis M1145 Network Camera (10.10.10.77)". The MIP Driver Metadata port accompanying this camera would be Metadata 1, the same number as the ID (#) in SmokeCatcherBridge.

|                  | SmokeCatcher@                                                                                                    | Bridge Client                                                                                  | E1.00.05                       |                                                        |     |        |
|------------------|----------------------------------------------------------------------------------------------------|------------------------------------------------------------------------------------------------|--------------------------------|--------------------------------------------------------|-----|--------|
| Recording Server | SmokeCatcher®     Configuration Abou     General     User     Password     Port     Camera lat     # IP Address     1     10.10.10.77 | Pridge Client           araani           seraani           52123           Port           5555 | E1.00.05<br>State<br>Connected | Event Server<br>IP Address<br>Port<br>Last Transmissio | n + |        |
|                  |                                                                                                    |                                                                                                |                                |                                                        |     |        |
|                  | Edit                                                                                                    |                                                                                                |                                |                                                        | C   | Import |

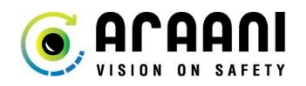

For each SmokeCatcher device in Milestone the right Metadata port of the MIP Driver needs to be related.

- In "Recording Servers", open the camera you wish to adjust by clicking the "+" next to it.
- Select the first camera in the list (it will be marked with a green "play" sign) (Most cameras only have one camera)
- In the field on the right of the camera list, visit the "Client" tab.
- In Client settings look for "Related metadata". (There should be a Metadata channel filled in)
- Click the "Clear" button to clear all related metadata channels.
- Click the add button. (Button with 3 dots next to the Clear button)
- A window will open
- In the left pane, go to the group folder you added the MIP Driver in.
- Select the right Metadata port in the list. (Same port as in the SmokeCatcherBridge)
- Confirm with the "OK" button.
- The Related Metadata is now added to the camera.
- Repeat this action for each SmokeCatcher device.
- Don't forget to press the "save disk" on the left top of the Milestone window to save.

|                                                                                                    |                                                                                                    | R. LIN P. L. IR. L. R. L.                                                                                                    |
|----------------------------------------------------------------------------------------------------|----------------------------------------------------------------------------------------------------|----------------------------------------------------------------------------------------------------|
| win7_milestone - VMware Workstation                                                                                                    |                                                                                                    | – 🗆 X                                                                                                    |
| File Edit View VM Tabs Help   🔢 💌   🛱                                                                                                    | i 🖓 🗢 📮 🗖 🔤                                                                                                    |                                                                                                    |
| 🕞 Home 🗙 📑 win7_milestone 🗡                                                                                                    |                                                                                                    |                                                                                                    |
| Milestone XProtect Management Client 2016 R2                                                                                                    |                                                                                                    |                                                                                                    |
| File Edit View Action Tools Help                                                                                                    |                                                                                                    |                                                                                                    |
| 日 12 12 1 2 1                                                                                                    |                                                                                                    |                                                                                                    |
| Site Navigation                                                                                                    | ording Server 🗸 📮                                                                                                    | Properties • 4                                                                                                    |
| Image: Servers       Image: Servers         Image: Servers       Image: Servers         Image: Servers       Image: Se                      |                                                                                                    | Client settings Live multicast Related microphone: Related speaker: Related matadate MIP Driver (127.0.0.1)- Metadata 1 Clear Shortout: |
| Image: Profiles     E       Image: Profiles     E       Image: Profiles     E       Image: Profiles     E       Image: Profiles     Image: Profiles       Image: Profiles     Image: Profiles       Image: Profiles     Image: Prof | MIP Driver (127.00.1) - Metadata 7<br>MIP Driver (127.00.1) - Metadata 8<br>MIP Driver (127.00.1) - Metadata 9<br>MIP Driver (127.00.1) - Metadata 10 | Streams 🔘 Record 🛠 Motion 🔕 Fisheye Lens 🤻 Events 💷 Client 🏧 Privacy Mask                                                               |

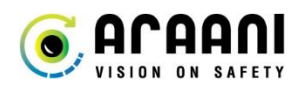

#### 4.1.5. SET CONTINUOUS RECORDING

Milestone will automatically perform a recording for each event. Continuous recording needs to be active in the Milestone as event recording is a time stamp on the continuous recording.

To activate continuous recording:

- In 'Rules and Events' visit the 'Rules' tab.
- Add a new rule by right clicking on "Rules".
- Name the rule 'Continuous record'.
- Make sure to set the rule to "active".
- Select to set a rule for a time interval.
- Click next and select 'always'.
- Select 'Start Recording on <devices>.
- Click on Devices below and select the devices you wish to activate recording on.

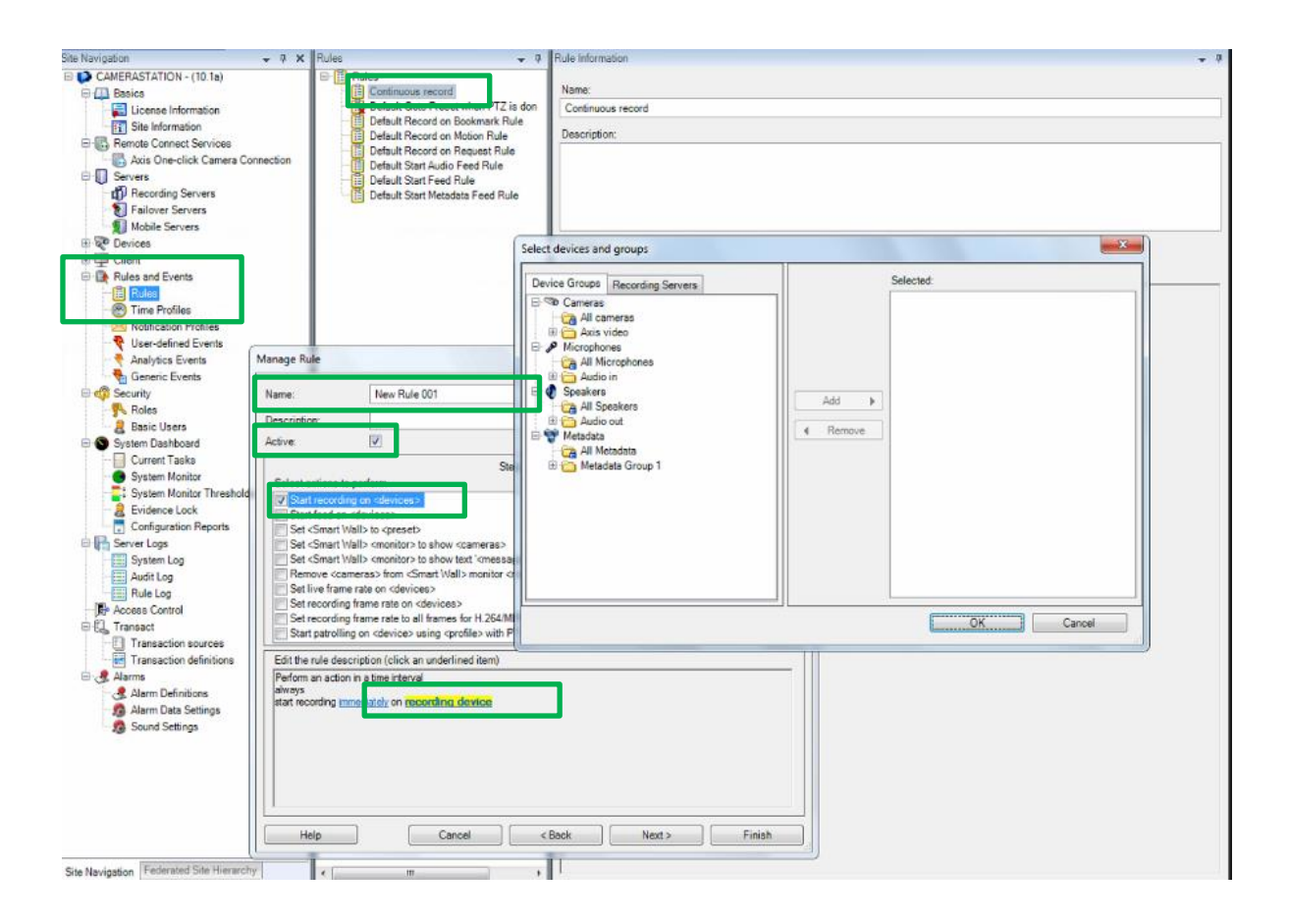

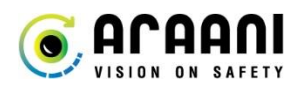

#### 4.1.6. MILESTONE EVENT CONFIGURATION

Once your camera and the MIP driver is installed in Milestone, Analytic events need to be defined for the Smart Client Alarm manager.

- Visit the 'rules and event' tab.
- There you find 'Analytics events'.
- Right click on 'Analytics events' and select 'Add new...' to add a new event.
- In the new event provide the name, for example 'Operational'. <u>This has to be written exactly as stipulated. This writing is case sensitive.</u>
- You will have to add 5 events in total:
  - -Operational Signal -Fault Signal -Pre Smoke Alarm -Smoke Alarm.
  - -Communication Fault Signal

Don't forget to save after entering the name in the event.

| File Edit View Action Tools Help |    |                         |                    |            |
|----------------------------------|----|-------------------------|--------------------|------------|
|                                  |    |                         |                    |            |
|                                  |    |                         |                    |            |
| Site N vigation                  | ųΧ | Analytics Events 🗸 🗸    | Properties         | ▼ ₽        |
| 🖃 🎲 WIN7_X64 - (10.1a)           | *  | 🖃 📍 Analytics Events    | Name:              |            |
| E Asics                          |    | Communication Fault Sig | Operational Signal |            |
| License Information              |    | Pauli Signal            |                    |            |
| Site Information                 |    | Pre Smoke Alarm         |                    | Test Event |
| B Servers                        |    | Smoke Alarm             | Dependention       |            |
| Recording Servers                |    |                         | Description.       |            |
| Failover Servers                 |    |                         |                    |            |
|                                  |    |                         |                    |            |
| - Cameras                        |    |                         |                    |            |
| Microphones                      |    |                         |                    |            |
| Materia Materia                  |    |                         |                    |            |
|                                  |    |                         |                    |            |
|                                  |    |                         |                    |            |
| Client                           |    |                         |                    |            |
|                                  |    |                         |                    |            |
| Smart Client Profiles            |    |                         |                    |            |
| Matrix                           |    |                         |                    |            |
| Bules and Events                 |    |                         |                    |            |
| Bules                            |    |                         |                    |            |
| Time Profiles                    | =  |                         |                    |            |
| Notification Profiles            | -  |                         |                    |            |
|                                  |    |                         |                    |            |
|                                  |    |                         |                    |            |
| - Generic Events                 |    |                         |                    |            |
| 🖻 🦏 Security                     |    |                         |                    |            |
|                                  |    |                         |                    |            |
| 🔜 🔒 Basic Users                  |    |                         |                    |            |
| 🕀 🕥 System Dashboard             |    |                         |                    |            |
| Current Tasks                    |    |                         |                    |            |
| System Monitor                   |    |                         |                    |            |
| System Monitor Thresholds        |    |                         |                    |            |
| Configuration Reports            |    |                         |                    |            |
| Server Logs                      |    |                         |                    |            |
| System Log                       |    |                         |                    |            |
| Audit Log                        |    |                         |                    |            |
| Rule Log                         |    |                         |                    |            |
| Read Access Control              |    |                         |                    |            |
| E Carransact                     |    |                         |                    |            |
| Transaction sources              |    |                         |                    |            |
| I ransaction definitions         |    |                         |                    |            |
| 日 田小学家 Alarms                    |    |                         |                    |            |

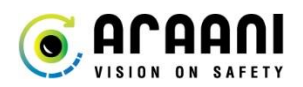

#### 4.1.7. MILESTONE EVENT ALARM CONFIGURATION

After creating the events, the according alarms need to be configured.

- In the Navigation pane go to menu "Alarms" and the submenu "Alarm Definitions".
- In the "Alarm Definitions" pane, right-click on "Alarm Definitions" and select "Add New..."
- Set the Alarm definition to Enabled.
- Name the alarm. (Ex. : Smoke Alarm)
- Configure the triggering event with these settings:
  - Analytics Events
  - Smoke Alarm (If Alarm is "Pre Smoke Alarm", triggering event has to be "Pre Smoke Alarm")
  - Click the "Select..." button to select the cameras for which this alarm is valid.
- Select when this alarm should be active (Ex. Always)
- Select the alarm priority (Ex. : Alarms could be set as High and Signals could be set as Medium) (Alarm priority could be used for example to trigger different sound notifications)
- Don't forget to save you settings.

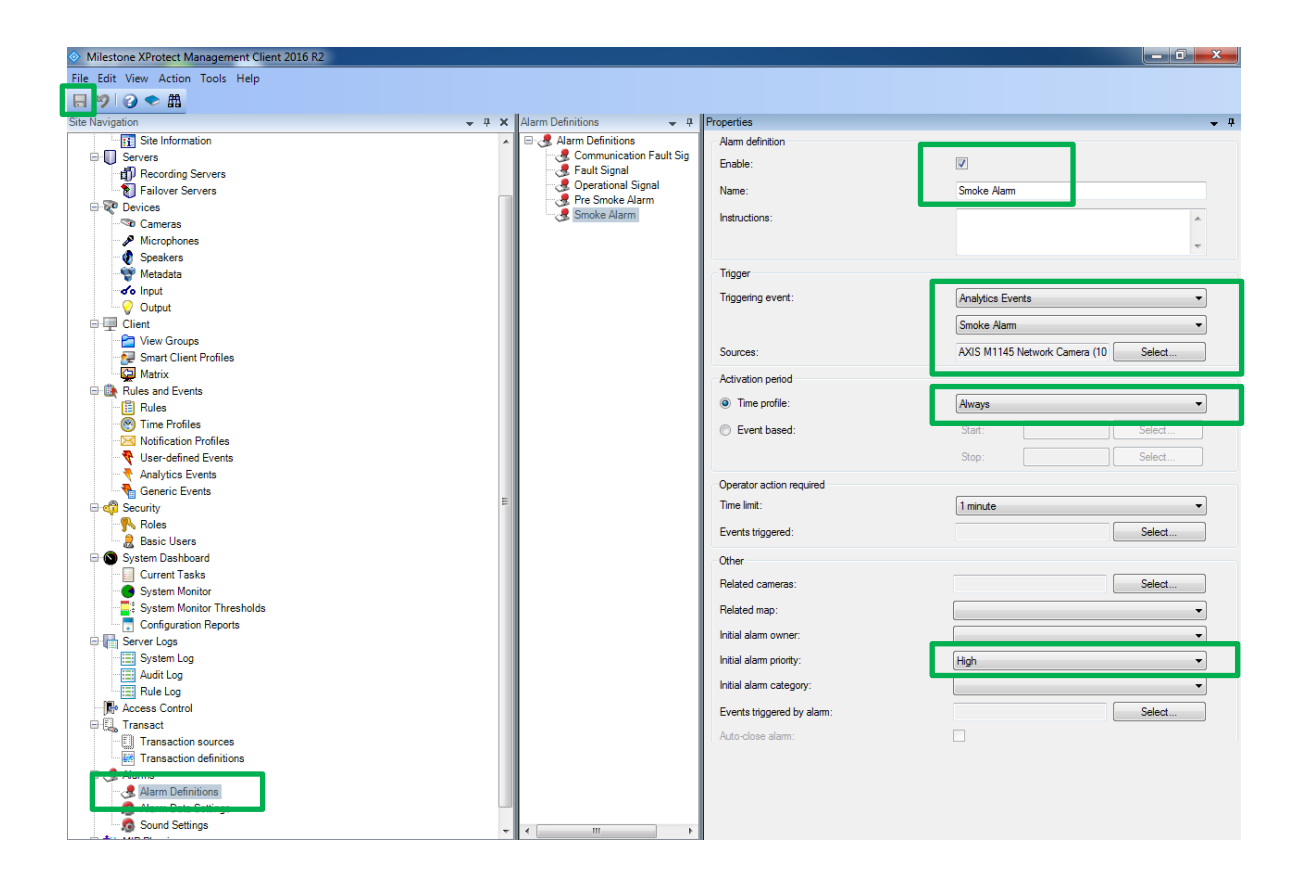

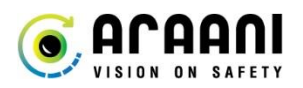

#### 4.1.8. MILESTONE EVENT SOUND NOTIFICATION

Milestone can play sounds in the form of \*.wav files when events (Alarms) occur to draw attention to the control screen. These sounds can be different for different kinds of priorities.

When the Alarm were defined you were able to choose the alarm priority. Now we will define sounds for each priority level (High, Medium and Low):

First we add the sound files (\*.wav) we want to use:

- Open Milestone Xprotect Management Client.
- In the "Site Navigation" pane, visit the "Alarms" menu and click the "Sound Settings".
- Click the "Add" button browse your hard disk for sounds.
- Confirm with "Open".
- Repeat for each sound you wish to add.
- Don't forget to save.

Next we link the Alarm priorities to sound clips:

- Open Milestone Xprotect Management Client.
- In the "Site Navigation" pane, visit the "Alarms" menu and click the "Alarm Data Settings".
- In the Configuration pane, at the top, you find Priorities.
- Click the drop down menu in the Sound column to choose a sound for each priority. (1 High, 2 Medium, 3 Low)
- Don't forget to save.

In **Milestone Smart Client**, sounds need to be enabled:

- Open Milestone Xprotect Smart Client.
- Click the "Options" button on the top right.

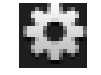

- In the left menu, go to "Alarm".
- Enable the features "Play sound notification".
- Confirm with "OK".

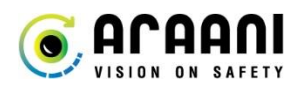

#### 4.2. MILESTONE XPROTECT SMART CLIENT VIEW

After the Milestone Configuration is finished, open the SmokeCatcherBridge Client to check the connection status of the SmokeCatcher devices. These should all be connected if these 4 conditions are met:

- Make sure the SmokeCatcherBridge service is running.
- Make sure the SmokeCatcher application is running on the cameras.
- Make sure the Milestone Event server is running.
- Make sure the Milestone Recording server is running.

With all these conditions are met, the Milestone Smart Client shows all event (Alarms) in the "Alarm Manager" with date and time information. Clicking the event (Alarm) shows recording information of that time and date.

In the Milestone Smart Client "Live" tab, the live image is seen of the Cameras and SmokeCatcher devices will show bounding box information on the live image when an event (Alarm) occurs.

| Milestone XProtect Smart | Client 2016 R2        |                           |                |                         |                           |                                                                                                    | 31/08/2016 15:                        | 53:04 — 🗗    | ×        |
|--------------------------|-----------------------|---------------------------|----------------|-------------------------|---------------------------|----------------------------------------------------------------------------------------------------|---------------------------------------|--------------|----------|
| Live Playback            | Sequence Explorer     | Alarm Manager 👩           | System Monito  | ir 👘                    |                           |                                                                                                    | e e e e e e e e e e e e e e e e e e e | • • • •      | e 🕴      |
|                          |                       |                           |                |                         |                           |                                                                                                    |                                       | Setup        |          |
| n < > ✿ No map has be    | en selected           |                           |                |                         | AXIS Q1614 Network 0      | After recordings.<br>Atter recordings.<br>Atts Q1614 Network Came<br>Camera 1<br>camerastation:7563 | ra (0.10.10.11) -                     | 515530359    | /3 •     |
|                          |                       |                           |                | 20                      | 3730                      | 31/08/2016                                                                                          | 7:50:21.941 II ►                      | 18:10        | 185      |
| Alarms                   | New (Filter Applied)  |                           |                |                         |                           | Report                                                                                              | 1-19                                  | Clear filter | Filter V |
| Quick Filters            | 1 me                  | Priority Level State Leve | s State Name N | lessage                 | AVIS O1614 Metwork Come   | Owner ID                                                                                            |                                       |              |          |
| Y New (19)               | 13:45:11 31/08/2016   | 1 1                       | New F          | ault Signal             | AXIS Q1614 Network Came   | 663                                                                                                 |                                       |              |          |
| T In progress (231)      | 13:47:02 31/08/2016   |                           | New C          | Operational S           | AXIS Q1614 Network Came   | 664                                                                                                 |                                       |              |          |
| T On hold (0)            | 13:47:03 31/08/2016   |                           | New S          | Smoke Alarm             | AXIS Q1614 Network Came   | 665                                                                                                 |                                       |              |          |
| Y Closed (306)           | 13.58:15 31/08/2016   |                           | New C          | Operational S           | 5 AXIS Q1614 Network Came | 666                                                                                                 |                                       |              |          |
|                          | 13:58:16 31/08/2016   | 1 1                       | New P          | Pre Smoke A             | AXIS Q1614 Network Came   | 667                                                                                                 |                                       |              |          |
|                          | A 14:04:11 31/08/2016 |                           | New E          | Pre Smoke A             | AXIS Q1614 Network Came   | 659                                                                                                 |                                       |              |          |
|                          | 14:04:17 31/08/2016   |                           | New C          | Operational S           | AXIS Q1614 Network Came   | 670                                                                                                 |                                       |              |          |
|                          | 14:04:25 31/08/2016   |                           | New F          | Pre Smoke A             | AXIS Q1614 Network Came   | 671                                                                                                 |                                       |              |          |
| Servers                  | 14:04:28 31/08/2016   |                           | New C          | Operational S           | AXIS Q1614 Network Came   | 672                                                                                                 |                                       |              |          |
| CAMERASTATION            | 16:15:15 31/08/2016   |                           | New F          | Pre Smoke A             | AXIS Q1614 Network Came   | 673                                                                                                 |                                       |              |          |
|                          | 16:15:39 31/08/2016   |                           | New C          | Operational S           | 5 AXIS Q1614 Network Came | 674                                                                                                 |                                       |              |          |
|                          | 16:26:08 31/08/2016   |                           | New            | Pre Smoke A             | AXIS Q1614 Network Came   | 675                                                                                                 |                                       |              |          |
|                          | 16:31:42 31/08/2016   |                           | New C          | Pre Smoke A             | AXIS 01614 Network Came   | 675                                                                                                 |                                       |              |          |
|                          | 16:32:24 31/08/2016   |                           | New C          | Operational S           | AXIS Q1614 Network Came   | 678                                                                                                 |                                       |              |          |
|                          | 16:33:26 31/08/2016   |                           | New F          | <sup>a</sup> re Smoke A | AXIS Q1614 Network Came   | 679                                                                                                 |                                       |              |          |
|                          | 16:34:21 31/08/2016   | 1 1                       | New C          | Operational S           | 5 AXIS Q1614 Network Came | 680                                                                                                 |                                       |              |          |